### 1. Make sure your Visual Studio 2017 have installed C++ package with C++/CLR:

Installed

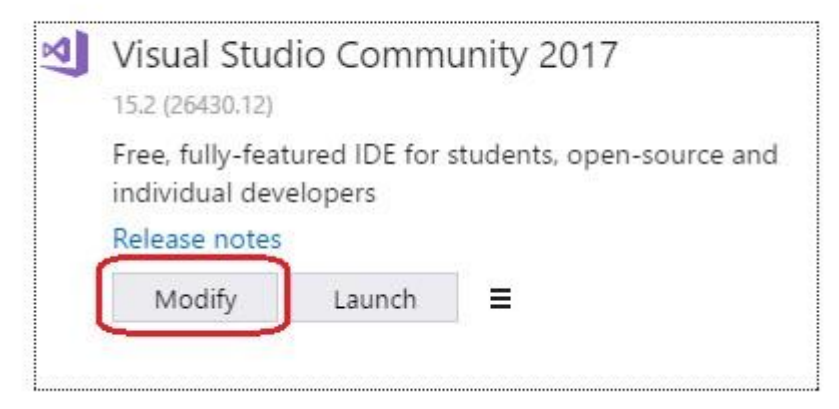

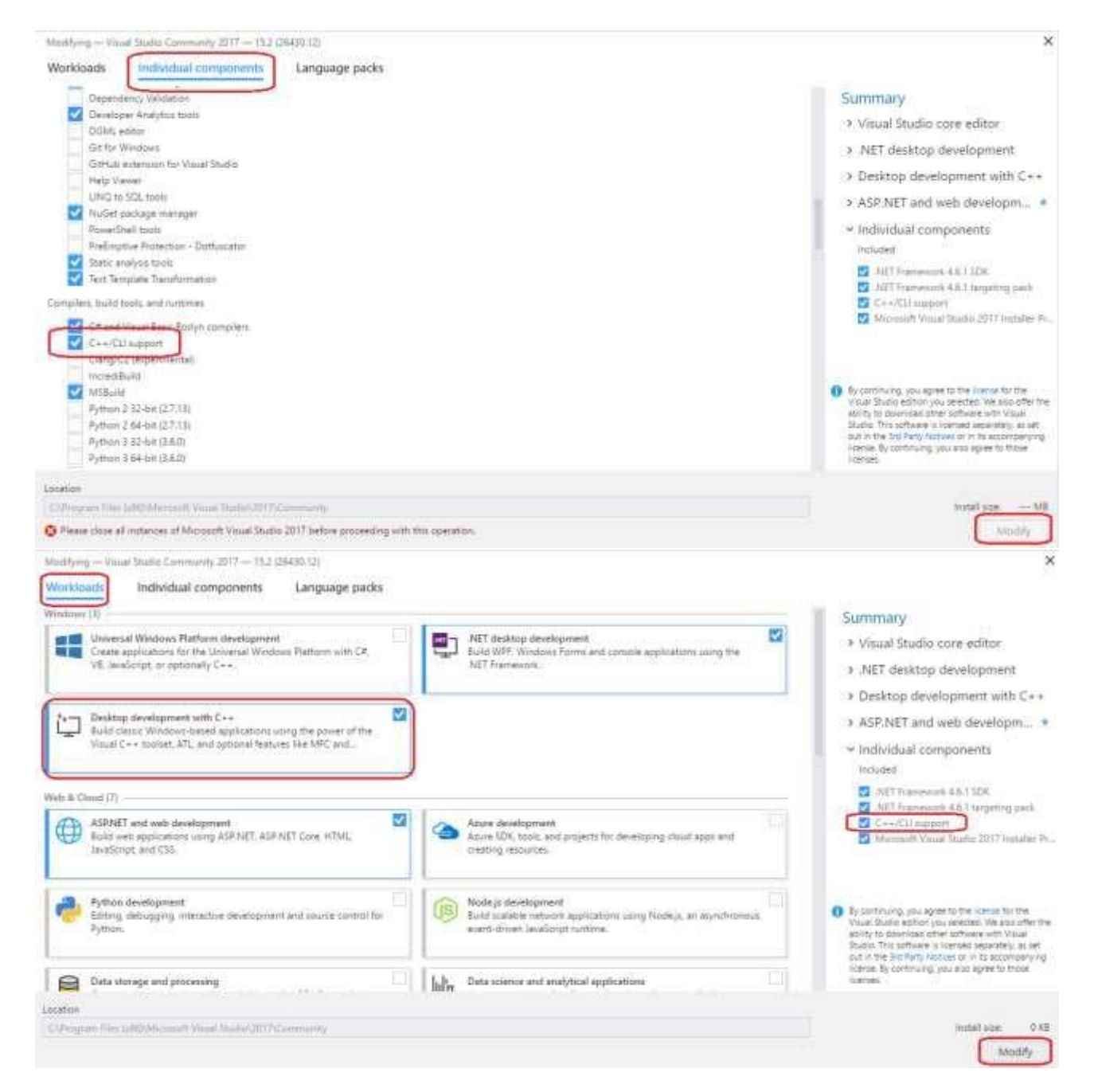

2. If you have installed all the package and components, then open Visual Studio 2017 and create a new project. Name it whatever you want. In this example, our project is named "Project1":

New Project

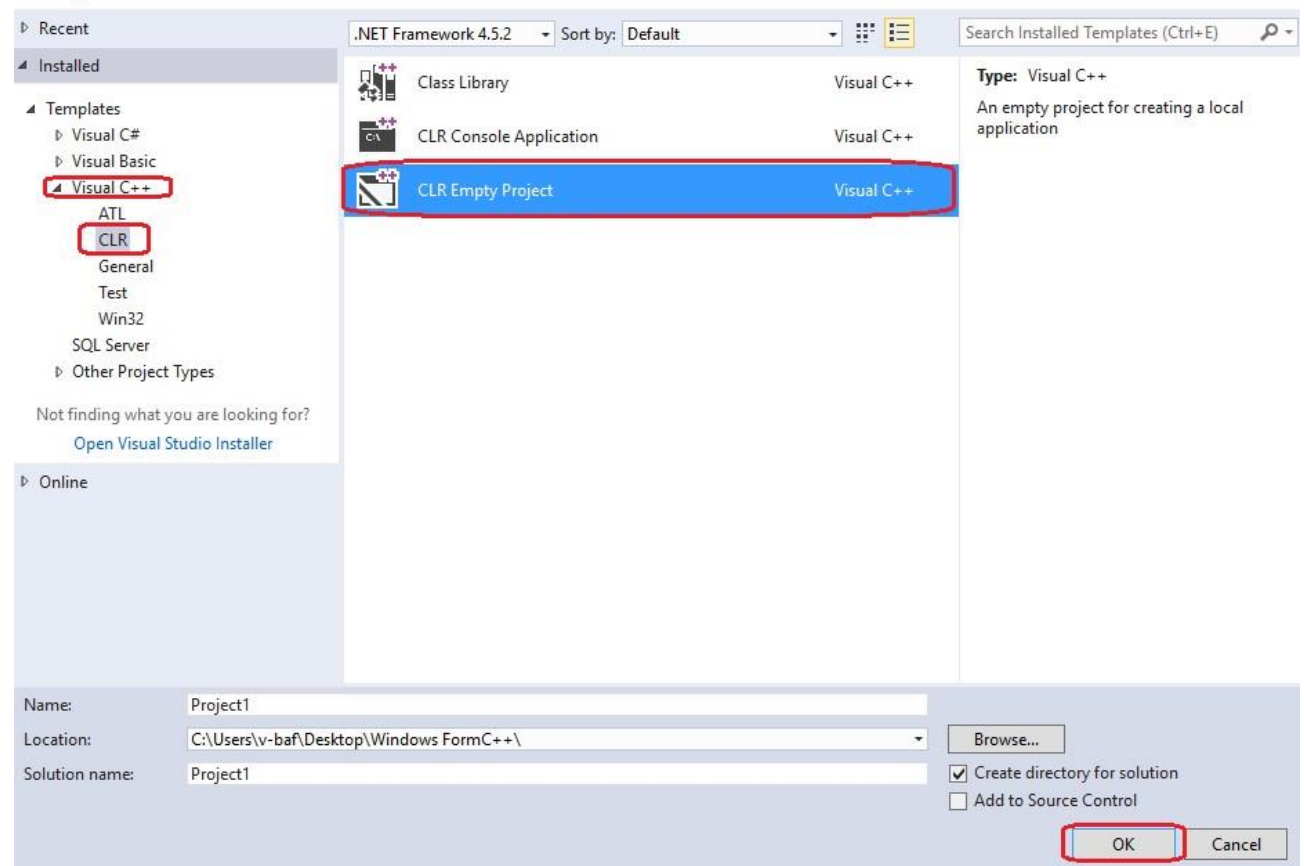

Right click on the Project1 and choose Properties option:

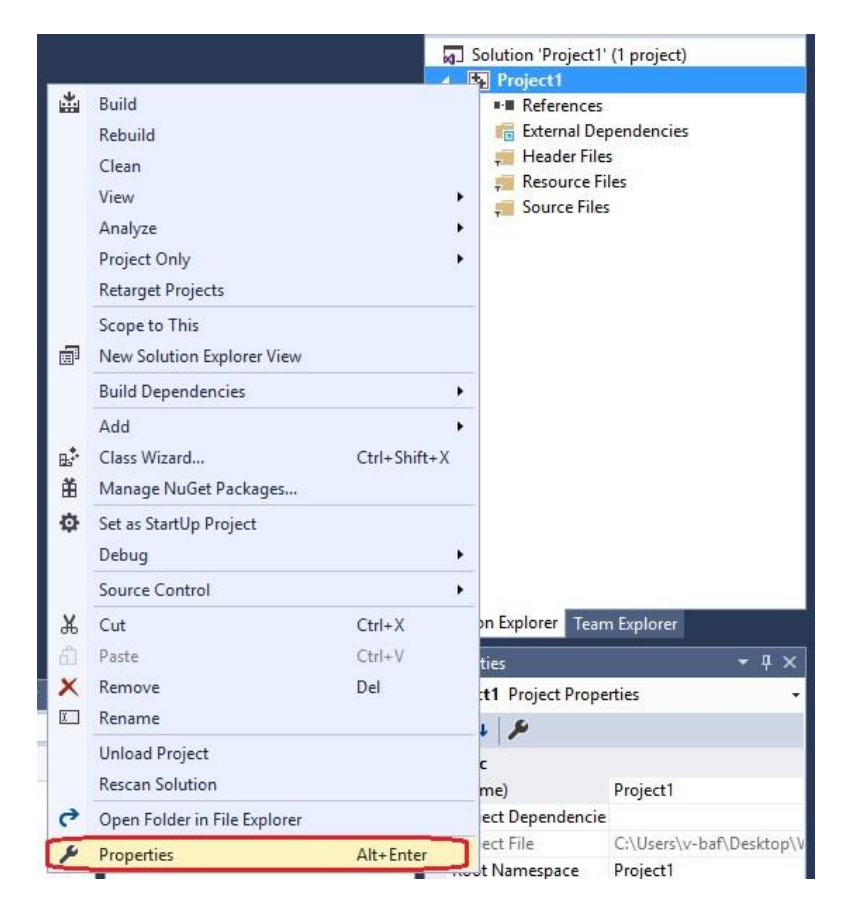

Then:

×

?

#### Project1 Property Pages

| figuration: Active(Deb                                                                                                    | ug) V Platform: Active(Win3a                                                                                                    | 2) ~                                                                                                    | Configuration Manager                                                    |  |  |  |  |  |
|----------------------------------------------------------------------------------------------------|----------------------------------------------------------------------------------------------------|----------------------------------------------------------------------------------------------------|--------------------------------------------------------------------------|--|--|--|--|--|
| Configuration Propertie                                                                                                    | s SubSystem                                                                                                    | SubSystem Windows (/SUBSYSTEM:WINDOWS)                                                                                                    |                                                                          |  |  |  |  |  |
| General                                                                                                    | Minimum Required Version                                                                                                    |                                                                                                    |                                                                          |  |  |  |  |  |
| Debugging                                                                                                    | Heap Reserve Size                                                                                                    |                                                                                                    |                                                                          |  |  |  |  |  |
| VC++ Directories                                                                                                    | Heap Commit Size                                                                                                    |                                                                                                    |                                                                          |  |  |  |  |  |
| ▲ Linker                                                                                                    | Stack Reserve Size                                                                                                    |                                                                                                    |                                                                          |  |  |  |  |  |
| General                                                                                                    | Stack Commit Size                                                                                                    |                                                                                                    |                                                                          |  |  |  |  |  |
| Input                                                                                                    | Enable Large Addresses                                                                                                    |                                                                                                    |                                                                          |  |  |  |  |  |
| Manifest File                                                                                                    | Terminal Server                                                                                                    |                                                                                                    |                                                                          |  |  |  |  |  |
| Debugging                                                                                                    | Swap Run From CD                                                                                                    | No                                                                                                    |                                                                          |  |  |  |  |  |
| System                                                                                                    | Swap Run From Network                                                                                                    | No                                                                                                    |                                                                          |  |  |  |  |  |
| Optimization                                                                                                    | Driver                                                                                                    | Not Set                                                                                                    |                                                                          |  |  |  |  |  |
| Embedded IDL                                                                                                    | Diver                                                                                                    | Not Set                                                                                                    |                                                                          |  |  |  |  |  |
| Windows Metad                                                                                                    | ata                                                                                                    |                                                                                                    |                                                                          |  |  |  |  |  |
| Advanced                                                                                                    |                                                                                                    |                                                                                                    |                                                                          |  |  |  |  |  |
| All Options                                                                                                    |                                                                                                    |                                                                                                    |                                                                          |  |  |  |  |  |
| Command Line                                                                                                    |                                                                                                    |                                                                                                    |                                                                          |  |  |  |  |  |
| Manifest Tool                                                                                                    |                                                                                                    |                                                                                                    |                                                                          |  |  |  |  |  |
| XML Document Ger                                                                                                    | erator                                                                                                    |                                                                                                    |                                                                          |  |  |  |  |  |
| Browse Information                                                                                                    |                                                                                                    |                                                                                                    |                                                                          |  |  |  |  |  |
| Build Events                                                                                                    |                                                                                                    |                                                                                                    |                                                                          |  |  |  |  |  |
| Custom Build Step                                                                                                    |                                                                                                    |                                                                                                    |                                                                          |  |  |  |  |  |
| Code Analysis                                                                                                    | The /SUBSYSTEM option tells the op<br>entry point symbol (or entry point for                                                                                                    | perating system how to run the .exe file.The ch<br>unction) that the linker will choose.                                                                                                    | oice of subsystem affects t                                              |  |  |  |  |  |
| Code Analysis                                                                                                    | The /SUBSYSTEM option tells the op<br>entry point symbol (or entry point fi                                                                                                    | perating system how to run the .exe file.The ch<br>unction) that the linker will choose.                                                                                                    | oice of subsystem affects t                                              |  |  |  |  |  |
| Code Analysis ct1 Property Pages                                                                                                    | The /SUBSYSTEM option tells the op<br>entry point symbol (or entry point fr                                                                                                    | perating system how to run the .exe file.The ch<br>unction) that the linker will choose.<br>OK                                                                                                    | oice of subsystem affects t<br>Cancel App<br>?                           |  |  |  |  |  |
| Code Analysis ct1 Property Pages figuration: Active(Det                                                                                                    | ug) V Platform: Active(Win32                                                                                                    | perating system how to run the .exe file. The ch<br>unction) that the linker will choose.<br>OK                                                                                                    | oice of subsystem affects t<br>Cancel Appl<br>?<br>Configuration Manager |  |  |  |  |  |
| Code Analysis ct1 Property Pages iguration: Active(Det Configuration Propertie                                                                                                    | ug) V Platform: Active(Win32                                                                                                    | perating system how to run the .exe file. The ch<br>unction) that the linker will choose.<br>OK<br>2)                                                                                                    | oice of subsystem affects t<br>Cancel App<br>?<br>Configuration Managed  |  |  |  |  |  |
| <ul> <li>Code Analysis</li> <li>ct1 Property Pages</li> <li>figuration: Active(Det<br/>Configuration Propertie<br/>General</li> </ul>                                                                                                    | ug)  V Platform: Active(Win32 s Entry Point No Entry Point                                                                                                    | perating system how to run the .exe file. The ch<br>unction) that the linker will choose.<br>OK<br>2)<br>Main<br>No                                                                                                    | oice of subsystem affects t<br>Cancel App<br>?<br>Configuration Manager  |  |  |  |  |  |
| <ul> <li>Code Analysis</li> <li>ct1 Property Pages</li> <li>iguration: Active(Det<br/>Configuration Propertie<br/>General<br/>Debugging</li> </ul>                                                                                                    | ug) V Platform: Active(Win32<br>s Entry Point<br>No Entry Point<br>Set Checksum                                                                                                    | perating system how to run the .exe file. The ch<br>unction) that the linker will choose.<br>OK<br>2)<br>Main<br>No<br>No<br>No                                                                                                    | oice of subsystem affects t<br>Cancel App<br>?<br>Configuration Manager  |  |  |  |  |  |
| <ul> <li>Code Analysis</li> <li>ct1 Property Pages</li> <li>iguration: Active(Det<br/>General<br/>Debugging<br/>VC++ Directories</li> </ul>                                                                                                    | ug) V Platform: Active(Win32<br>s Entry Point<br>No Entry Point<br>Set Checksum<br>Base Address                                                                                                    | perating system how to run the .exe file. The ch<br>unction) that the linker will choose.<br>OK<br>2)<br>Main<br>No<br>No<br>No                                                                                                    | oice of subsystem affects t<br>Cancel App<br>?<br>Configuration Manage   |  |  |  |  |  |
| <ul> <li>Code Analysis</li> <li>ct1 Property Pages</li> <li>figuration: Active(Det<br/>General<br/>Debugging<br/>VC++ Directories</li> <li>Linker</li> </ul>                                                                                                    | ug)  V Platform: Active(Win32 s Entry Point No Entry Point Set Checksum Base Address Randomized Base Address                                                                                                    | Derating system how to run the .exe file. The ch<br>unction) that the linker will choose.<br>OK<br>2)<br>Main<br>No<br>No<br>Yes (/DYNAMICBASE)                                                                                                    | oice of subsystem affects t<br>Cancel App<br>?<br>Configuration Manage   |  |  |  |  |  |
| <ul> <li>Code Analysis</li> <li>ct1 Property Pages</li> <li>iguration: Active(Det<br/>General<br/>Debugging<br/>VC++ Directories</li> <li>Linker<br/>General</li> </ul>                                                                                                    | ug)  V Platform: Active(Win32 s Entry Point No Entry Point Set Checksum Base Address Randomized Base Address Fixed Base Address                                                                                                    | 2) Main No Yes (/DYNAMICBASE) No (/FIXED:NO)                                                                                                    | oice of subsystem affects t<br>Cancel App<br>?<br>Configuration Manage   |  |  |  |  |  |
| <ul> <li>Code Analysis</li> <li>ct1 Property Pages</li> <li>iguration: Active(Det</li> <li>Configuration Propertie</li> <li>General</li> <li>Debugging</li> <li>VC++ Directories</li> <li>Linker</li> <li>General</li> <li>Input</li> </ul>                                                                                                    | ug)  Platform: Active(Win32 s <u>Entry Point</u> No Entry Point Set Checksum Base Address Randomized Base Address Fixed Base Address Data Execution Prevention (DEP)                                                                                                    | 2) Main No Yes (/DYNAMICBASE) No (/FIXED:NO) Yes (/NXCOMPAT)                                                                                                    | oice of subsystem affects t<br>Cancel App<br>?<br>Configuration Manage   |  |  |  |  |  |
| <ul> <li>Code Analysis</li> <li>ct1 Property Pages</li> <li>iguration: Active(Det</li> <li>Configuration Propertie</li> <li>General</li> <li>Debugging</li> <li>VC++ Directories</li> <li>Linker</li> <li>General</li> <li>Input</li> <li>Manifest File</li> </ul>                                                                                                    | ug)  Platform: Active(Win32 s <u>Entry Point</u> No Entry Point Set Checksum Base Address Randomized Base Address Fixed Base Address Data Execution Prevention (DEP) Turn Off Assembly Generation                                                                                                    | 2) Main No Yes (/DYNAMICBASE) No (/FIXED:NO) Yes (/NXCOMPAT) No                                                                                                    | oice of subsystem affects t<br>Cancel App<br>?<br>Configuration Manage   |  |  |  |  |  |
| <ul> <li>Code Analysis</li> <li>ct1 Property Pages</li> <li>iguration: Active(Det</li> <li>Configuration Propertie</li> <li>General</li> <li>Debugging</li> <li>VC++ Directories</li> <li>Linker</li> <li>General</li> <li>Input</li> <li>Manifest File</li> <li>Debugging</li> </ul>                                                                                                    | ug)  Platform: Active(Win32 s <u>Entry Point</u> No Entry Point Set Checksum Base Address Randomized Base Address Fixed Base Address Data Execution Prevention (DEP) Turn Off Assembly Generation Unload delay loaded DLL                                                                                                    | 2) Main No Yes (/DYNAMICBASE) No (/FIXED:NO) Yes (/NXCOMPAT) No                                                                                                    | oice of subsystem affects t<br>Cancel App<br>?<br>Configuration Manage   |  |  |  |  |  |
| <ul> <li>Code Analysis</li> <li>ct1 Property Pages</li> <li>figuration: Active(Det</li> <li>Configuration Propertie</li> <li>General</li> <li>Debugging</li> <li>VC++ Directories</li> <li>Linker</li> <li>General</li> <li>Input</li> <li>Manifest File</li> <li>Debugging</li> <li>System</li> </ul>                                                                                                    | subsystem<br>The /SUBSYSTEM option tells the op<br>entry point symbol (or entry point fr<br>Platform: Active(Win32<br>s<br>Entry Point<br>Set Checksum<br>Base Address<br>Randomized Base Address<br>Fixed Base Address<br>Data Execution Prevention (DEP)<br>Turn Off Assembly Generation<br>Unload delay loaded DLL<br>Nobind delay loaded DLL                                                                                                 | 2) Main No Yes (/DYNAMICBASE) No (/FIXED:NO) Yes (/NXCOMPAT) No                                                                                                    | oice of subsystem affects t<br>Cancel App<br>?<br>Configuration Manage   |  |  |  |  |  |
| <ul> <li>Code Analysis</li> <li>ct1 Property Pages</li> <li>figuration: Active(Det</li> <li>Configuration Propertie</li> <li>General</li> <li>Debugging</li> <li>VC++ Directories</li> <li>Linker</li> <li>General</li> <li>Input</li> <li>Manifest File</li> <li>Debugging</li> <li>System</li> <li>Optimization</li> </ul>                                                                                                    | subsystem<br>The /SUBSYSTEM option tells the op<br>entry point symbol (or entry point fr<br>Platform: Active(Win32<br>s<br>Entry Point<br>Set Checksum<br>Base Address<br>Randomized Base Address<br>Fixed Base Address<br>Data Execution Prevention (DEP)<br>Turn Off Assembly Generation<br>Unload delay loaded DLL<br>Nobind delay loaded DLL<br>Import Library                                                                               | perating system how to run the .exe file. The ch<br>unction) that the linker will choose.<br>OK<br>2)<br>Main<br>No<br>No<br>Yes (/DYNAMICBASE)<br>No (/FIXED:NO)<br>)<br>Yes (/NXCOMPAT)<br>No                                                     | oice of subsystem affects t<br>Cancel App<br>?<br>Configuration Manager  |  |  |  |  |  |
| <ul> <li>Code Analysis</li> <li>ct1 Property Pages</li> <li>figuration: Active(Det</li> <li>Configuration Propertie</li> <li>General</li> <li>Debugging</li> <li>VC++ Directories</li> <li>Linker</li> <li>General</li> <li>Input</li> <li>Manifest File</li> <li>Debugging</li> <li>System</li> <li>Optimization</li> <li>Embedded IDL</li> </ul>                                                                                                    | subsystem<br>The /SUBSYSTEM option tells the op<br>entry point symbol (or entry point fr<br>Platform: Active(Win32<br>s<br>Entry Point<br>Set Checksum<br>Base Address<br>Randomized Base Address<br>Fixed Base Address<br>Data Execution Prevention (DEP)<br>Turn Off Assembly Generation<br>Unload delay loaded DLL<br>Nobind delay loaded DLL<br>Import Library<br>Merge Sections                                                             | perating system how to run the .exe file. The ch<br>unction) that the linker will choose.<br>OK<br>2)<br>Main<br>No<br>No<br>Yes (/DYNAMICBASE)<br>No (/FIXED:NO)<br>) Yes (/NXCOMPAT)<br>No                                                        | oice of subsystem affects t<br>Cancel Appl<br>?<br>Configuration Manager |  |  |  |  |  |
| <ul> <li>Code Analysis</li> <li>ct1 Property Pages</li> <li>figuration: Active(Det</li> <li>Configuration Propertie</li> <li>General</li> <li>Debugging</li> <li>VC++ Directories</li> <li>Linker</li> <li>General</li> <li>Input</li> <li>Manifest File</li> <li>Debugging</li> <li>System</li> <li>Optimization</li> <li>Embedded IDL</li> <li>Windows Netace</li> </ul>                                                                                                    | ata                                                                                                    | 2)<br>Main<br>No<br>Yes (/DYNAMICBASE)<br>No (/FIXED:NO)<br>)<br>Yes (/NXCOMPAT)<br>No<br>MachineX86 (/MACHINE:X86)                                                                                                    | oice of subsystem affects t<br>Cancel Appl<br>?<br>Configuration Manager |  |  |  |  |  |
| <ul> <li>Code Analysis</li> <li>cct1 Property Pages</li> <li>figuration: Active(Det</li> <li>Configuration Propertie</li> <li>General</li> <li>Debugging</li> <li>VC++ Directories</li> <li>Linker</li> <li>General</li> <li>Input</li> <li>Manifest File</li> <li>Debugging</li> <li>System</li> <li>Optimization</li> <li>Embedded IDL</li> <li>Windows Metaor</li> <li>Advanced</li> </ul>                                                                                                  | ata<br>Subsystem<br>The /SUBSYSTEM option tells the op<br>entry point symbol (or entry point fr<br>Platform: Active(Win32<br>s<br>Entry Point<br>Set Checksum<br>Base Address<br>Randomized Base Address<br>Fixed Base Address<br>Data Execution Prevention (DEP)<br>Turn Off Assembly Generation<br>Unload delay loaded DLL<br>Nobind delay loaded DLL<br>Import Library<br>Merge Sections<br>Target Machine<br>Profile                         | 2)<br>Main<br>No<br>No<br>Yes (/DYNAMICBASE)<br>No (/FIXED:NO)<br>)<br>Yes (/NXCOMPAT)<br>No<br>MachineX86 (/MACHINE:X86)<br>No                                                                                                    | oice of subsystem affects t<br>Cancel Appl<br>?<br>Configuration Manager |  |  |  |  |  |
| <ul> <li>Code Analysis</li> <li>cct1 Property Pages</li> <li>figuration: Active(Det</li> <li>Configuration Propertie</li> <li>General</li> <li>Debugging</li> <li>VC++ Directories</li> <li>Linker</li> <li>General</li> <li>Input</li> <li>Manifest File</li> <li>Debugging</li> <li>System</li> <li>Optimization</li> <li>Embedded IDL</li> <li>Windows Metace</li> <li>All Options</li> </ul>                                                                                               | ata<br>subsystem<br>The /SUBSYSTEM option tells the op<br>entry point symbol (or entry point fr<br>Platform: Active(Win32<br>s<br>Entry Point<br>Set Checksum<br>Base Address<br>Randomized Base Address<br>Fixed Base Address<br>Data Execution Prevention (DEP)<br>Turn Off Assembly Generation<br>Unload delay loaded DLL<br>Nobind delay loaded DLL<br>Import Library<br>Merge Sections<br>Target Machine<br>Profile<br>CLB Thread Attribute | 2)<br>Main<br>No<br>No<br>Yes (/DYNAMICBASE)<br>No (/FIXED:NO)<br>)<br>Yes (/NXCOMPAT)<br>No<br>MachineX86 (/MACHINE:X86)<br>No                                                                                                    | oice of subsystem affects t<br>Cancel Appl<br>?<br>Configuration Manager |  |  |  |  |  |
| <ul> <li>Code Analysis</li> <li>cct1 Property Pages</li> <li>figuration: Active(Det</li> <li>Configuration Propertie</li> <li>General</li> <li>Debugging</li> <li>VC++ Directories</li> <li>Linker</li> <li>General</li> <li>Input</li> <li>Manifest File</li> <li>Debugging</li> <li>System</li> <li>Optimization</li> <li>Embedded IDL</li> <li>Windows Metaor</li> <li>Advanced</li> <li>All Options</li> <li>Command Line</li> </ul>                                                       | ata<br>ata<br>ata<br>ata<br>ata<br>ata<br>ata<br>ata                                                                                                    | 2)<br>Main<br>No<br>No<br>Yes (/DYNAMICBASE)<br>No (/FIXED:NO)<br>) Yes (/NXCOMPAT)<br>No<br>MachineX86 (/MACHINE:X86)<br>No                                                                                                    | oice of subsystem affects t<br>Cancel Appl<br>?<br>Configuration Manager |  |  |  |  |  |
| <ul> <li>▷ Code Analysis</li> <li>cct1 Property Pages</li> <li>figuration: Active(Det</li> <li>Configuration Propertie</li> <li>General</li> <li>Debugging</li> <li>VC++ Directories</li> <li>▲ Linker</li> <li>General</li> <li>Input</li> <li>Manifest File</li> <li>Debugging</li> <li>System</li> <li>Optimization</li> <li>Embedded IDL</li> <li>Windows Metact</li> <li>Advanced</li> <li>All Options</li> <li>Command Line</li> <li>▷ Manifest Tool</li> <li>▷ YML Descent C</li> </ul> | ata<br>ata<br>ata<br>ata<br>ata<br>ata<br>ata<br>Subsystem<br>The /SUBSYSTEM option tells the op<br>entry point symbol (or entry point fr<br>Active(Win32<br>S<br>Platform: Active(Win32<br>S<br>Platform: Active(Win32<br>S<br>Platform: Active(Win32<br>S<br>S<br>S<br>S<br>S<br>S<br>S<br>S<br>S<br>S<br>S<br>S<br>S                                                                                                    | perating system how to run the .exe file. The ch<br>unction) that the linker will choose.<br>OK<br>2)<br>Main<br>No<br>No<br>Yes (/DYNAMICBASE)<br>No (/FIXED:NO)<br>Yes (/NXCOMPAT)<br>No<br>MachineX86 (/MACHINE:X86)<br>No<br>Default image type | oice of subsystem affects t<br>Cancel App<br>?<br>Configuration Manage   |  |  |  |  |  |

▷ Custom Build Step
 ▷ Code Analysis

Delay Sign

>

CLR Unmanaged Code Check

Build Events

Entry Point The /ENTRY option specifies an entry point function as the starting address for an .exe file or DLL.

OK

Cancel

v

Apply

? X

## 3. Add a new item:

<

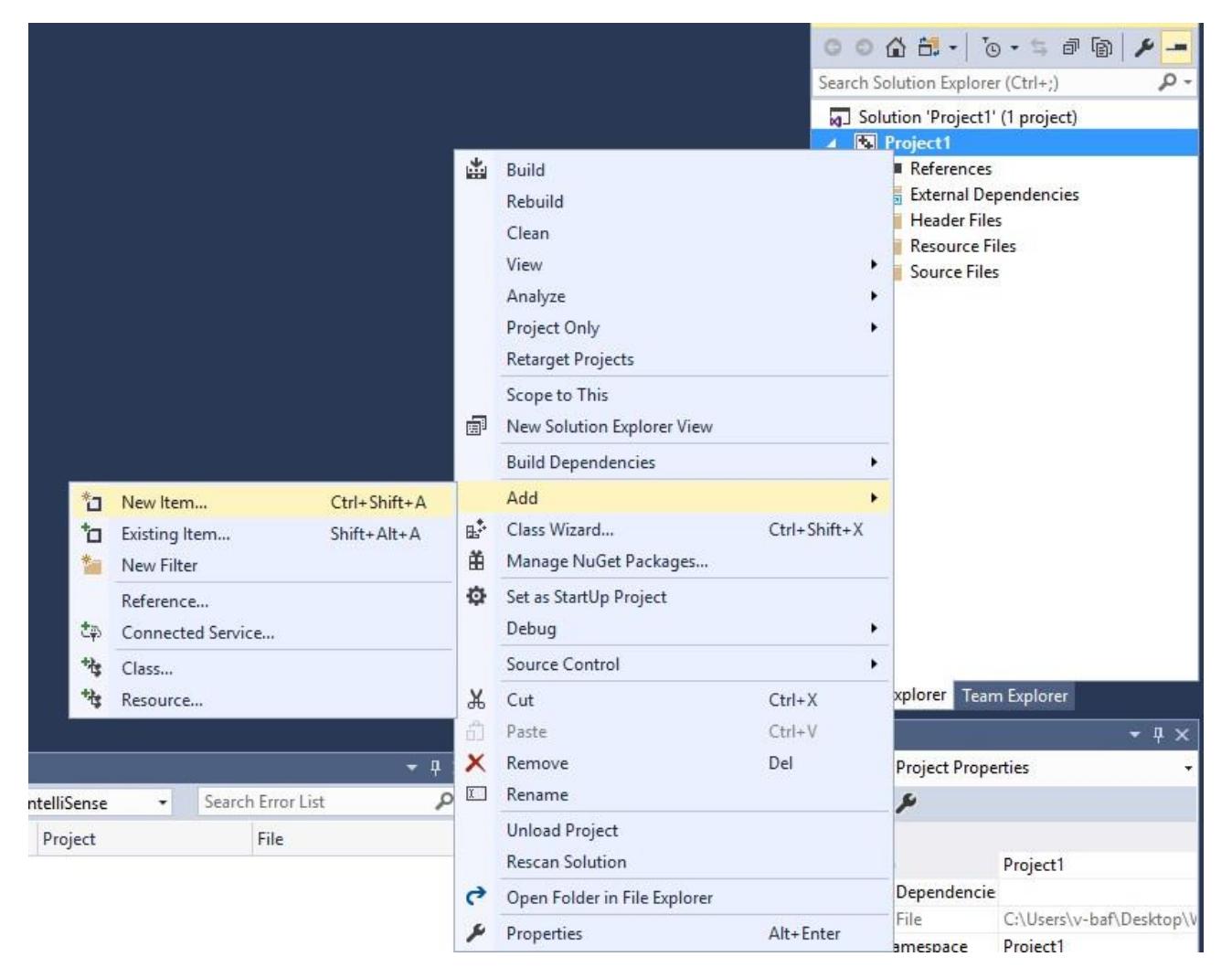

### Choose the Windows Form:

| Add New tem - Proje                                                                   | ecti               |                    |                       |            | 7                                                         | ×   |
|---------------------------------------------------------------------------------------|--------------------|--------------------|-----------------------|------------|-----------------------------------------------------------|-----|
| <ul> <li>Installed</li> </ul>                                                         |                    | Sort by Default    | - 17 1                |            | Search Installed Templater (Chi+I)                        | р.  |
| Vanal Core                                                                            | ets                | Windows f          | -                     | Wint Cree  | Type: Visual C++<br>Creater a C18 form contribution other |     |
| Code<br>Data<br>Resource<br>Web<br>Unity<br>Property Shes<br>Test<br>HLSL<br>Graphics |                    | CLEUSerC           | antrol                | Visual C++ | Windows centre®                                           |     |
| P Goline                                                                              |                    |                    |                       |            |                                                           |     |
| Nane                                                                                  | MyForm.h           |                    |                       |            |                                                           |     |
| Location                                                                              | C:\linen\v-bal\Ded | ktop\Windows FormC | ++\Project1\Project7\ |            | Browse                                                    | cel |

And now it will say the below error:

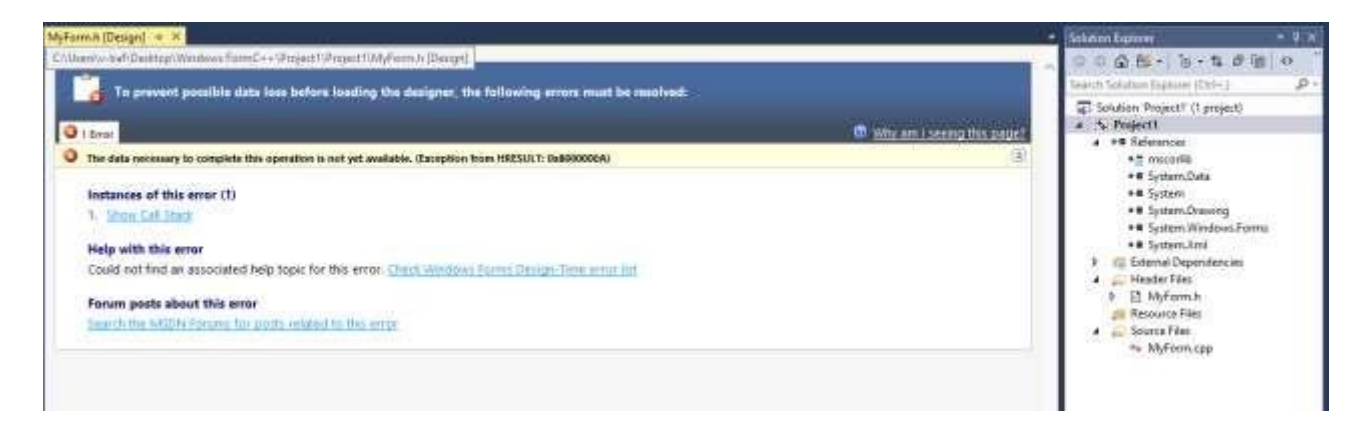

Don't worry, close it and add the following code to the MyForm.cpp:

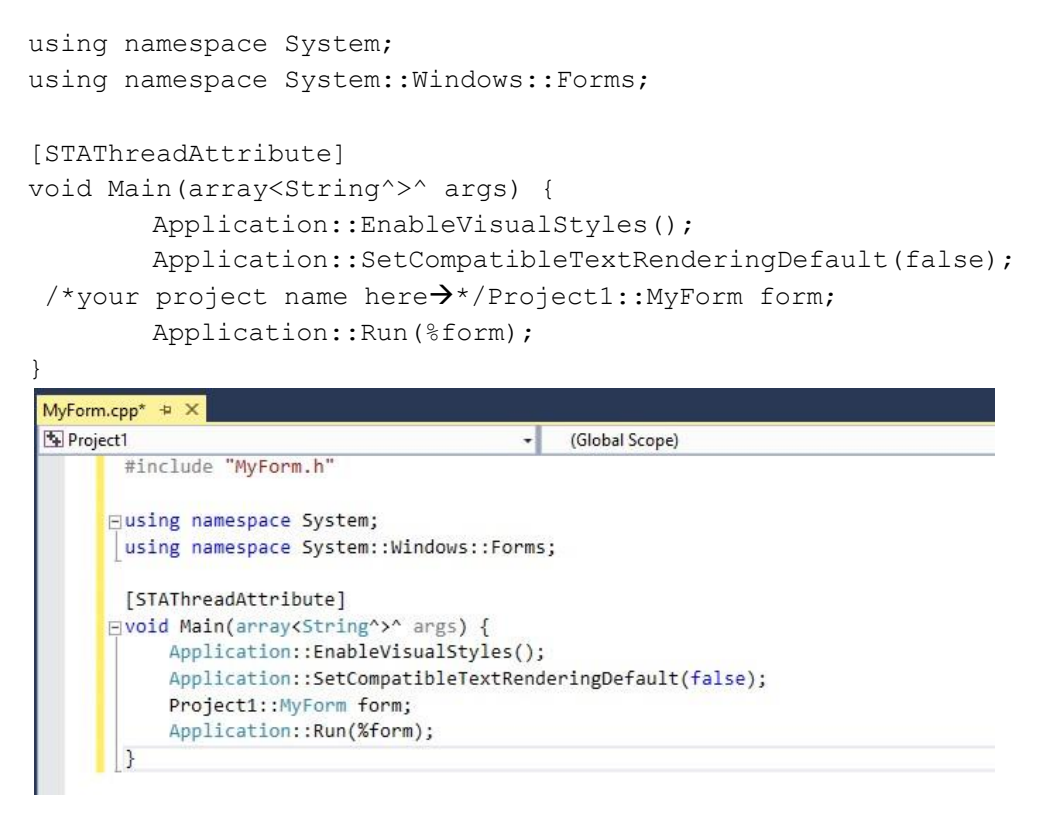

Then save it and close the Visual Studio 2017, then reopen your Project1.

#### 4. When you reopen your Project1, you need to debug it first:

| EProject) - (                                                                                                    | (Slobal Scope)                                                                    | <ul> <li>Ø Main(array<string*)** a<="" li=""> </string*)**></li></ul> |
|----------------------------------------------------------------------------------------------------|-----------------------------------------------------------------------------------|-----------------------------------------------------------------------|
| <pre>#include "MyForm.h" Huging namespace System; using namespace System::Windows::Forms; [STAThreadAttribute]</pre>                                                                            |                                                                                   |                                                                       |
| <pre>evoid Main(arraysString'&gt;* arp) {     Application::EnableVisualStyles();     Application::SetCompatibleTextRender     Project1::MyTorm form;     Application::Bun(%form);     } }</pre> | Microsoft Visual Studie<br>This project is out of date:<br>Project1 - Debug Win32 | ×                                                                     |
|                                                                                                    | Would you like to build it?<br>Ves No Cancel<br>Do not show this dialog again     |                                                                       |

And the display:

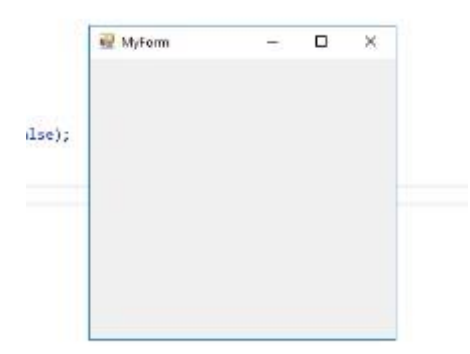

# 5. Now go ahead and extract all of the files from the .zip folder you downloaded (creating-equal-teams.zip) so that we can access them.

| ∽ Today                    |                   |                             |
|----------------------------|-------------------|-----------------------------|
| 🔽 🔤 creating-equal-leagues | 5/11/2023 1:34 PM | Compressed (zipp 16 KB      |
|                            |                   | X (D (D) (E) (D)            |
|                            |                   | <mark> Open</mark> Enter    |
|                            |                   | 👸 Open with >               |
|                            |                   | Open in new tab             |
|                            |                   | Open in new window          |
|                            |                   | Co Extract All              |
|                            |                   | 🔗 Pin to Quick access       |
|                            |                   | 🔗 Pin to Start              |
|                            |                   | ☆ Add to Favorites          |
|                            |                   | Compress to ZIP file        |
|                            |                   | Copy as path Ctrl+Shift+C   |
|                            |                   | Properties Alt+Enter        |
|                            |                   | Share with Skype            |
|                            |                   | Show more options Shift+F10 |

#### 6. Now add all of the files from the zipped folder to Project1.

|          |                                          |                |            | **                         | Solution   | Explore    | r                        | -  | η×         |
|----------|------------------------------------------|----------------|------------|----------------------------|------------|------------|--------------------------|----|------------|
|          |                                          |                |            |                            | 00         | G 🗂        | • 💽 • 🕾 🗇                | 6  | _          |
|          |                                          |                |            |                            | Search S   | olution    | Explorer (Ctrl+;)        |    | <b>ب</b> م |
|          |                                          |                |            |                            | 🗔 Sol      | lution 'Pr | roject1' (1 project      | :) |            |
|          |                                          |                |            |                            | ▲ 国        | Project    | 1                        |    |            |
|          |                                          |                |            |                            |            | Exte       | rnal Dependencie         | es |            |
| *        |                                          |                |            |                            |            |            | der Files                |    |            |
|          | New Item                                 | Ctrl+Shift+A   | <u>_</u> + | Add<br>Class Wizard        | Ctrl+Shift | •<br>++¥   | ource Files<br>rce Files |    |            |
| *=       | Existing Item                            | Shift+Alt+A    |            | Scope to This              | carronni   |            | ee mes                   |    |            |
| ***      | Class                                    |                | a          | New Solution Explorer View |            |            |                          |    |            |
| ****     | Resource                                 |                | X          | Cut                        | Ctrl+X     |            |                          |    |            |
|          |                                          |                |            | Сору                       | Ctrl+C     |            |                          |    |            |
|          |                                          |                | â          | Paste                      | Ctrl+V     |            |                          |    |            |
|          |                                          |                | ×          | Delete                     | Del        |            |                          |    |            |
|          |                                          |                | χ          | Rename                     |            |            |                          |    |            |
|          |                                          |                | ىعر        | Properties                 | Alt+Enter  | r          |                          |    |            |
|          |                                          |                |            |                            |            |            |                          |    |            |
| Solut    | ion Explorer                             |                |            | <b>▼</b> ₽ ×               |            |            |                          |    |            |
| 0        |                                          | To - 6         | -7         |                            |            |            |                          |    |            |
| 9        |                                          | 0 • ⇒          | Ξŀ         |                            |            |            |                          |    |            |
| Searc    | ch Solution Ex                           | plorer (Ctrl+; | )          | ÷ ۹                        |            |            |                          |    |            |
| 2        | Solution 'proi                           | ectApril25' (1 | 1 pr       | oiect)                     |            |            |                          |    |            |
|          | projectAr                                | oril25         | . 1.       |                            |            |            |                          |    |            |
|          | Refere                                   | nces           |            |                            |            |            |                          |    |            |
|          | Evtern                                   | al Dependen    | cioc       |                            |            |            |                          |    |            |
| <b>'</b> |                                          | a Dependen     | cies       |                            |            |            |                          |    |            |
| 1        | <ul> <li>Heade</li> <li>Heade</li> </ul> | i riles        |            |                            |            |            |                          |    |            |
|          | D 🖻 Bas                                  | sebaliPlayer.r | 1          |                            |            |            |                          |    |            |
|          | P ⊡ Fun                                  | nctions.h      |            |                            |            |            |                          |    |            |
|          | 🕨 🖽 My                                   | Form.h         |            |                            |            |            |                          |    |            |
|          | 🕨 🗈 Tea                                  | am.h           |            |                            |            |            |                          |    |            |
|          | ≢ Resour                                 | rce Files      |            |                            |            |            |                          |    |            |
|          | 🖌 🚛 Source                               | Files          |            |                            |            |            |                          |    |            |
|          | ▶ ++ Bas                                 | seballPlayer.c | na         |                            |            |            |                          |    |            |
|          | b ++ Fun                                 | actions con    |            |                            |            |            |                          |    |            |
|          | N the Mar                                | Form con       |            |                            |            |            |                          |    |            |
|          | v wy                                     | ronn.cpp       |            |                            |            |            |                          |    |            |
|          |                                          |                |            |                            |            |            |                          |    |            |
|          |                                          |                |            |                            |            |            |                          |    |            |

DO NOT worry about MyForm.h. That will appear after you build the solution. Also, make sure the text files from the zipped folder are found in the folder that your Project1 is in.

That should be all!